## CONCEPTRONIC

Configuración "Audio Gateway" CBTU / CBT100U

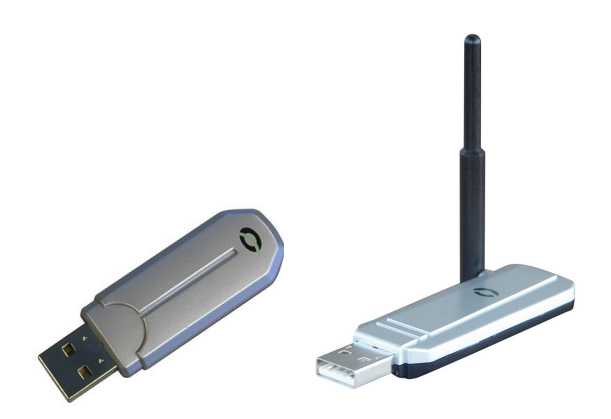

La aplicación Audio Gateway posibilita a un dispositivo remoto Bluetooth utilizar el micrófono y altavoces del ordenador.

| Propiedades de Dispositivos de sonido y audio 🛛 🕐 🔀 |  |  |  |
|-----------------------------------------------------|--|--|--|
| Volumen Sonidos Audio Voz Hardware                  |  |  |  |
| Reproducción de sonido                              |  |  |  |
| Dispositivo predeterminado:                         |  |  |  |
| Bluetooth Audio                                     |  |  |  |
| Volumen Opciones avanzadas                          |  |  |  |
| Grabación de sonido                                 |  |  |  |
| Dispositivo predeterminado:                         |  |  |  |
| ESS AudioDrive                                      |  |  |  |
| Volumen Opciones avanzadas                          |  |  |  |
| Reproducción de música MIDI                         |  |  |  |
| Dispositivo predeterminado:                         |  |  |  |
| Sint. SW de tabla de ondas GS                       |  |  |  |
| Volumen Acerca de                                   |  |  |  |
| 🔲 Usar sólo dispositivos predeterminados            |  |  |  |
| Aceptar Cancelar Aplicar                            |  |  |  |

\*Recuerde establecer el dispositivo de sonido de su equipo como "**Bluetooth Audio**" desde el Panel de control de Windows.

Para iniciar una conexión al servicio Audio Gateway proporcionado por el otro dispositivo Bluetooth siga alguna de las siguientes alternativas:

## CONCEPTRONIC

- Mediante el icono Bluetooth de la barra de tareas de Windows
- Desde el explorador Bluetooth
- A través de la opción Bluetooth Setup Wizard

| File Edit View Bluetooth Favorites I cols Help   I → Back → → I Q Search I Folders I History I IIII IIIIIIIIIIIIIIIIIIIIIIIIIIIIIIIIIIII                                                                                                    | 🖞 My Bluetooth Places\Entire Bluetooth Neighborhood                                                                                              |                                               |  |  |  |
|----------------------------------------------------------------------------------------------------|----------------------------------------------------------------------------------------------------|-----------------------------------------------|--|--|--|
| Image: History Image: History Imag | <u>F</u> ile <u>E</u> dit <u>V</u> iew <u>B</u> luetooth                                                                                         | F <u>a</u> vorites <u>T</u> ools <u>H</u> elp |  |  |  |
| Address 🧟 My Bluetooth Places\Entire Bluetooth Neighborhood 🔽 🔗 Go                                                                                                    | 🗢 Back 🔹 ⇒ 🚽 🖻   🧟 Se                                                                                                    | iearch 🖺 Folders 🎯 History   🐰 🖻 🕮   🗙 🖀   🔷  |  |  |  |
|                                                                                                    | Address 👰 My Bluetooth Places\Entire Bluetooth Neighborhood 💌 🔗 Go                                                                               |                                               |  |  |  |
| Bluetooth<br>Modem - Ser Explore<br>Open   Device : HBH-30 Discover Available Services   For a context sensitive menu,<br>right-click a device in the list. Discover Available Services   To discover the services offered<br>by the selected device,<br>click here. Pair Device   Properties Properties                                                                                                    | For a context sensitive menu,<br>right-click a device in the list.<br>To discover the services offered<br>by the selected device,<br>click here. | Bluetooth<br>Modem - Ser                      |  |  |  |

Desde el explorador Bluetooth establezca una conexión con el dispositivo auricular.

| Bluetooth | PIN Code Request                                                                                                    | <u>? ×</u>          |  |  |
|-----------|----------------------------------------------------------------------------------------------------|---------------------|--|--|
| <b>2</b>  | Device Name:                                                                                                    | HBH-30              |  |  |
|           | Before a connection can be established, this computer and the device above must be "paired."                                                                                                    |                     |  |  |
|           | The Bluetooth pairing procedure creates a secret key that is used in all<br>future connections between these two devices to establish identity and<br>encrypt the data that these devices exchange. |                     |  |  |
|           | To create the paired relationship, enter the PIN code and click OK.                                                                                                    |                     |  |  |
|           | Bluetooth PIN Code:                                                                                                    | ****                |  |  |
|           | ОК                                                                                                    | Cancel <u>H</u> elp |  |  |

Introduzca el código PIN del auricular. (Consulte la documentación del auricular si necesita información adicional)

# CONCEPTRONIC

#### Cómo finalizar una conexión Gateway:

Si la conexión fue establecida mediante el icono Bluetooth localizado en la barra de tareas de Windows, pulse el botón derecho sobre el icono, seleccione la opción Quick Connect -> Audio Gateway y pulse sobre el dispositivo que esté proporcionando el servicio (las conexiones activas disponen de una marca junto a su nombre).

Independientemente, puede acceder a la aplicación My Bluetooth Places, pulsar el botón derecho sobre el nombre del servicio remoto y seleccionar la opción Disconnect.

### Configuración

Mediante la opción "View or modify configuration" -> "Client Applications" -> "Audio Gateway" -> "Properties" de la aplicación My Bluetooth Places puede modificar varias opciones de configuración:

- El nombre del servicio: Para ello, señale el nombre actual e introduzca el nuevo.
- Habilitar o deshabilitar una conexión segura. Para activarla, marque la casilla "Secure Connection".

Seguramente pueda cambiar el tipo de configuración en función al software que utilice para sincronizar desde el PC.